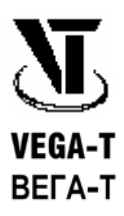

# Устройство связи с диспетчером Усд-3.2

# Руководство по эксплуатации Паспорт

(Версия от 10.05.2009)

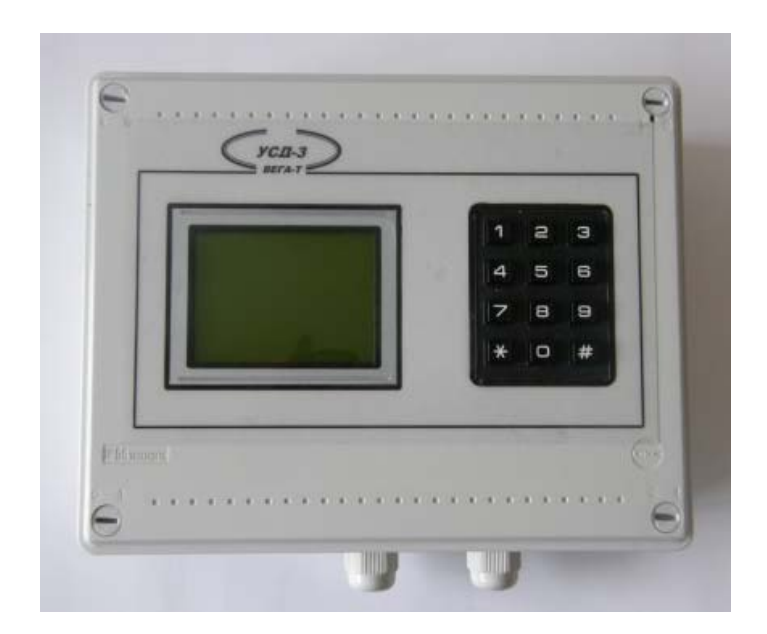

ООО "ВЕГА-Т" Херсон – 2009

#### Содержание

| І. РУКОВОДСТВО П  | Ю ЭКСПЛУАТАЦИИ                                       | 3  |
|-------------------|------------------------------------------------------|----|
| 1. Назначение из  | делия                                                |    |
| 2. Устройство изд | целия                                                |    |
| 3. Работа издели  | я                                                    |    |
| 4. Управление мо  | эдулем связи «УСД-3.2»                               |    |
| 5. Настройки мод  | уля связи «УСД-3.2»                                  | 5  |
| 6. Маркировка, пл | томбирование и упаковка                              | 10 |
| 7. Текущий ремон  | нт                                                   | 10 |
| 8. Хранение и тра | анспортирование                                      | 10 |
| II. ИНСТРУКЦИЯ ПО | Э МОНТАЖУ, НАЛАДКЕ И ИСПЫТАНИЮ                       | 11 |
| 1. Общие указан   | ия и меры безопасности                               | 11 |
| 2. Монтаж         |                                                      | 11 |
| 3. Наладка и исп  | ытание Модуля связи «УСД-3.2»                        | 11 |
| III. ПАСПОРТ      |                                                      | 13 |
| 1. Основные све   | дения                                                | 13 |
| 2. Комплектность  | ь                                                    | 13 |
| ПРИЛОЖЕНИЕ        |                                                      | 14 |
| 1. Схема внешних  | с соединений модуля «УСД-3.2»                        | 14 |
| 2. Схема внешних  | с соединений блока бесперебойного питания ББП 220/12 | 15 |
| ГАРАНТИЙНЫЙ ТА    | ЛОН                                                  | 16 |
|                   |                                                      |    |

#### І. РУКОВОДСТВО ПО ЭКСПЛУАТАЦИИ

Данное Руководство по эксплуатации (далее – Руководство) описывает основные свойства и функциональные возможности устройства связи с диспетчером «УСД-3.2». Руководство предназначено для специалистов, выполняющих монтаж, пусконаладочные работы и проводящих эксплуатацию изделия на объекте.

#### 1. Назначение изделия

**1.1.** Устройство «УСД-3.2» предназначено для осуществления автоматического приема, накопления и отображения сообщений об авариях, от удаленных устройств связи с объектами (далее – УСО), в данном случае – с «УСО-3.2», через канал связи GSM.

**1.2.** Устройство «УСД-3.2» может выполнять запросы информации от удаленных УСО. Запросы можно выполнять:

- с помощью собственной клавиатуры УСД;
- с использованием команд протокола MODBUS через интерфейс RS-485 при помощи специализированной программы диспетчеризации «Диспетчер-3» или любой системой SCADA.

#### 2. Устройство изделия

**2.1.** Устройство «УСД-3.2» выполнено в пластмассовом корпусе. Передняя панель пульта показана на титульной странице Руководства.

2.2. На передней панели расположены:

- жидкокристаллический графический индикатор;
- кнопочная клавиатура;

**2.3.** Вид устройства изнутри, а также схема внешний соединений приведены в **Приложении 1**. На задней стенке расположены следующие элементы:

• плата модуля связи «УСД-3.2».

#### 3. Работа изделия

**3.1.** Для работы устройства «УСД-3.2» можно использовать электропитание от одного из трех источников:

- от внешнего блока бесперебойного питания (12V DC / 220V AC);
- от аккумулятора (12V DC);
- от ближайшего установленного щита сигнализации с источником 12V DC.

**3.2.** Устройство «УСД-3.2» выполняет автоматический прием, накопление, отображение и звуковое оповещение сообщений об авариях, от удаленных устройств «УСО-3.2» через канал связи GSM. На **Рис. 1** показано, как использовать устройство «УСД-3.2».

**3.3.** Устройство «УСД-3.2» может быть подключено к компьютеру диспетчера. Для этого нужно выполнить соединение компьютера к шине RS-485. На компьютере диспетчера, для связи с УСО, можно использовать специализированную программу диспетчеризации «Диспетчер-3» или SCADA-систему.

**3.4.** С помощью программы «Диспетчер-3», пользователь может выполнять запросы информации с УСО и принимать сообщения об авариях. Подробнее о возможностях программы «Диспетчер-3» можно узнать из документации.

**3.5.** Интерфейс пользователя, состоит из монитора LCD и клавиатуры. На мониторе отображается контекстное меню, которое позволяет выполнять рабочие настройки устройства «УСД-3.2».

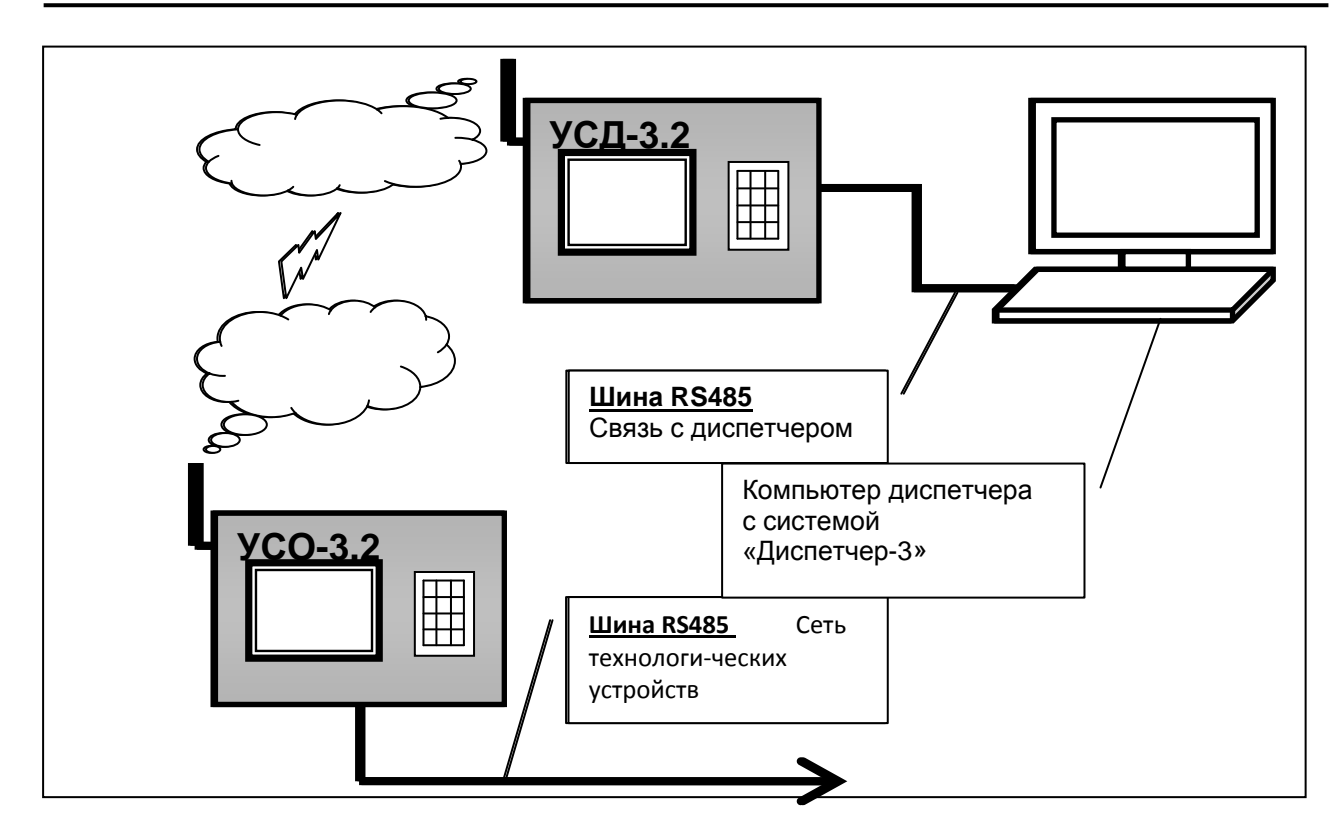

Рис. 1. Схема использования УСД-3.2 в глобальной системе наблюдения за объектами с использованием GSM связи

#### 4. Управление устройством «УСД-3.2»

**4.1.** После включения питания и внутреннего цикла подготовки, на ЖКИ выводится **«Рабочий экран»**, где будет примерно следующее изображение:

| 1 | УСД - 3.1 12.00          |
|---|--------------------------|
| 2 |                          |
| 3 | 01 67 ЩСМ11 008 11-32:05 |
| 4 | 02 65 Щ-1ст 010 11-55:56 |
| 5 |                          |
| 6 |                          |
| 7 |                          |
| 8 | 5 - читать # - меню      |

<u>Строки 1 и 2</u> отображают название УСД и время – часы и минуты. <u>Строки 3 ... 7</u> – область сообщений; строка сообщения имеет следующий формат:

| Номера позиций<br>на экране:               | 0 - 2              | 3, 4         | 5 - 9                                                   | 10 - 12                    | 13 - 20                                              |
|--------------------------------------------|--------------------|--------------|---------------------------------------------------------|----------------------------|------------------------------------------------------|
| Пример 1<br>отображения                    | 01                 | 67           | ЩСМ11                                                   | 008                        | 11-<br>32:05                                         |
| Пример 2                                   | 02                 | 65           | Щ-1ст                                                   | 010                        | 11-<br>55:56                                         |
| Пояснение<br>назначения полей<br>сообщения | Номер<br>сообщения | Адрес<br>УСО | Тип устройства<br>ПСИ, которое<br>передало<br>сообщение | Адрес<br>устройства<br>ПСИ | Время<br>поступления<br>сообщения.<br>Часы-мин.:сек. |

<u>В нижней строке 8</u> выводится контекстное меню, которое показывает, какие кнопки задействованы в текущем экране для управления работой и настройками устройства. В режиме «Рабочий экран» доступны для управления следующие кнопки:

| « <b>*</b> » | _ | Включение/Отключение подсветки ЖКИ.      |
|--------------|---|------------------------------------------|
| «5»          | - | Прочитать последнее сообщение в таблице. |
| «#»          | - | Вход в <b>меню</b> настроек (см. 4.4).   |

**4.2.** После нажатия «**5**» из «**Рабочего экрана**» можно прочесть последнее сообщение, пришедшее на УСД:

| 1 | Сообщение 02              |  |  |
|---|---------------------------|--|--|
| 2 | 11. Газовый клапан откл.  |  |  |
| 3 | 3. Сбой в электросети     |  |  |
| 4 |                           |  |  |
| 5 |                           |  |  |
| 6 |                           |  |  |
| 7 | УСО - 02 ПСИ – 10 ЩСМ-1ст |  |  |
| 8 | 1-вых. <4 6> #-запрос     |  |  |

<u>В верхней строке 1</u> отображается номер сообщения, которое просматривается в настоящее время.

<u>В строках 2...6</u> приводится расшифровка сообщения. Указывается номер сработавшего датчика и назначение этого датчика.

<u>В строке 7</u> отображается информация об источнике сообщения. Указывается номер УСО, приславшего сообщение, адрес устройства ПСИ (пульта сбора информации), на котором произошла авария и тип (наименование) этого ПСИ.

<u>В нижней строке 8</u> выводится контекстное меню, которое показывает, какие кнопки задействованы в текущем экране для управления работой и настройками модуля.

| «1»        | _ | Выход из меню просмотра сообщений.                        |
|------------|---|-----------------------------------------------------------|
| «4»<br>«6» | _ | <u>Переход между сообщениями:</u><br>Предыдущее сообщение |
| «O»        | - | Следующее сообщение                                       |
| «#»        | - | Выполнить запрос информации с текущего устройства ПСИ     |

#### 5. Настройки устройства «УСД-3.2»

После нажатия кнопки «1» на рабочем экране осуществляется переход в Меню настроек:

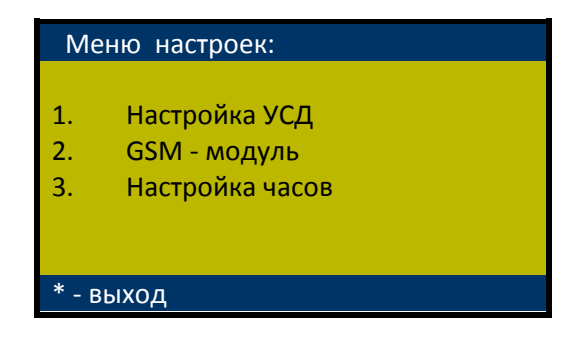

**5.1.** «Настройка УСД». В это меню можно войти, нажав кнопку «1» в контекстном Меню настроек:

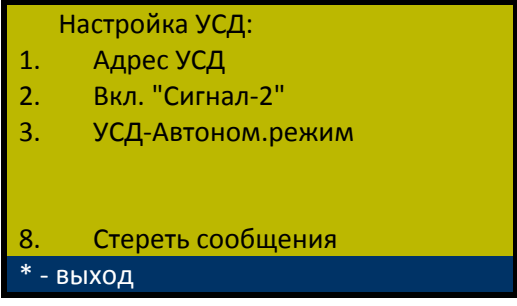

**5.1.1.** «Адрес УСД». УСД имеет свой адрес, который необходим для идентификации УСД при обращении к нему и получении от него сообщений. Адрес УСД по умолчанию имеет значение «200» (в десятичной системе счисления или 0хС8 – в шестнадцатеричной).

Ниже приводится меню просмотра и изменение адреса УСД:

| Ад        | рес УСД:     |
|-----------|--------------|
| > 2       | .05 <        |
|           |              |
|           |              |
|           |              |
|           |              |
| * - выход | # - изменить |

В этом меню используются следующие клавиши:

«#» – Вход в меню изменения адреса УСД:

| Адрес УСД:           |  |
|----------------------|--|
| > 205 <              |  |
| Ввод> 000-255 и #    |  |
| >                    |  |
|                      |  |
|                      |  |
| Вводите все 3 цифры! |  |
|                      |  |

«\*» – Выход из режима настройки.

**5.1.2. «Вкл. "Сигнал-2"**». Действие в этом меню производит переключение УСД в "особый" режим работы с устройством ПСИ «Сигнал-2» (см. Рис. 2) или из "особого" режима УСД переводится в нормальный "полнофункциональный" режим работы.

Особенности «особого» режима работы:

• В особом режиме связка устройств «УСО – УСД» выполняет роль «удлинителя» шины RS485.

• Устройство Сигнал-1 является единственным устройством в сети, обслуживаемым УСО.

• Устройство УСД является подчиненным для устройства отображения Сигнал-2. Устройство Сигнал-2 сканирует УСД и забирает поступающие через GSM-сеть сообщения от Сигнал-1.

#### 5.1.3. «УСД-Автоном.режим» / «УСД-Ведомый ПО».

Производит переключение УСД или в автономный режим работы, или режим ведомого устройства ПО (программы диспетчера или SCADA-системы).

• Автономный режим работы УСД предполагает самостоятельную работу УСД с сетью УСО. В этом режиме УСД принимает аварийные сообщения от УСО и с клавиатуры можно выполнять запросы данных с ПСИ. Информация накапливается в Блокнотной Памяти УСД. Отображение информации производится на мониторе. Оператор может просматривать детальную информацию всех сообщений.

• В режиме ведомого ПО, УСД выполняет команды программы диспетчера или SCADA-системы и принимает аварийные сообщения от УСО. Все функции автономного режима сохраняются, но ПО позволяет получать от удаленных устройств более подробную информацию, а также выполнять команды удаленного управления.

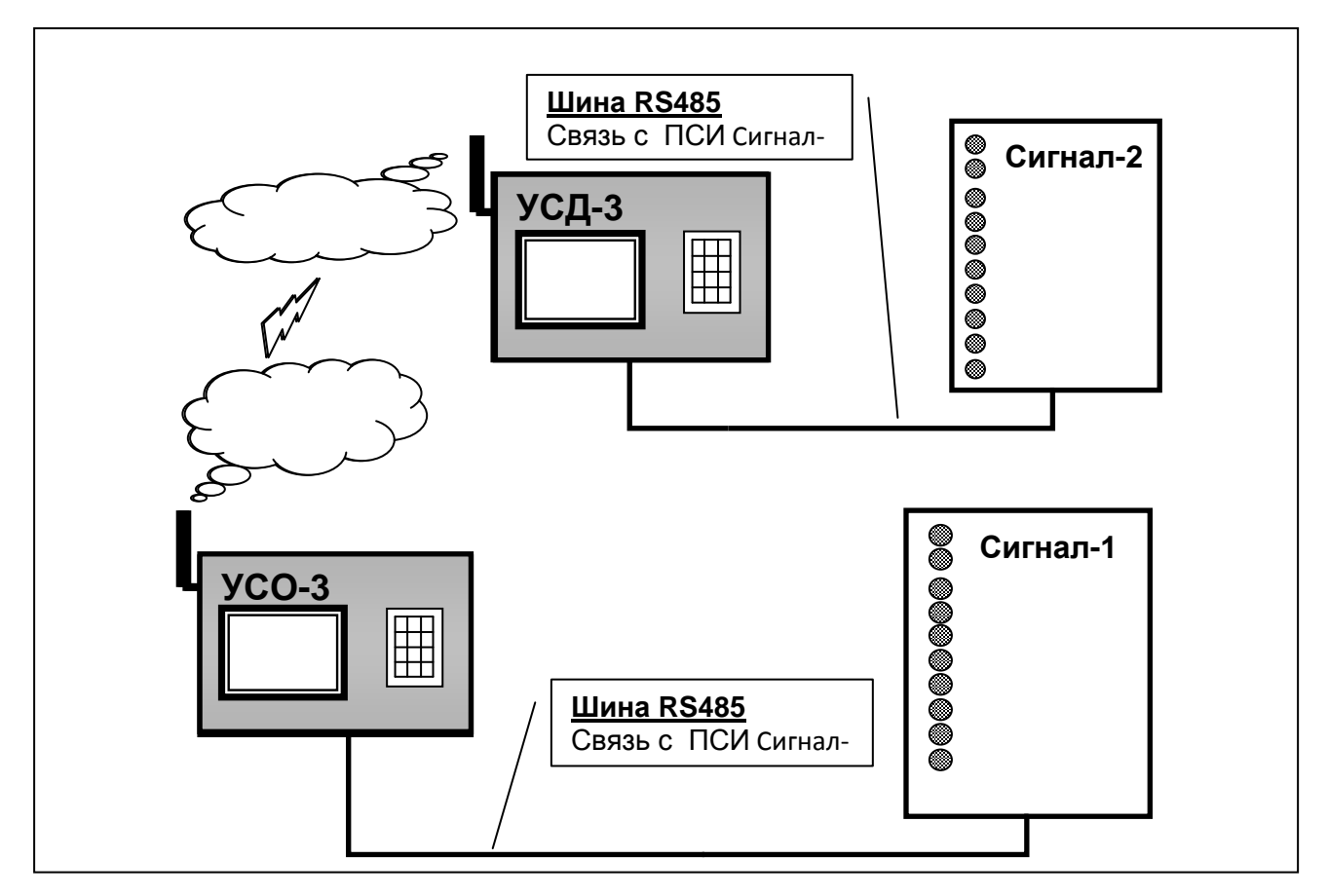

Рис. 2. Схема подключений УСО и УСД в «особом» режиме работы с Сигнал-2

**5.1.4. «Стереть сообщения»**. Действия в этом меню производят очистку памяти сообщений УСД.

Нужно быть очень внимательным, чтобы случайно не стереть все накопившиеся сообщения!

<u>Примечание</u>: Для оператора, после стирания, вся информация становится недоступной. Однако если использовать программу Диспетчер-3 или SCADA-систему, сообщения можно восстановить. Подробнее об этом можно узнать из документации на программу Диспетчер-3.

**5.2.** После нажатия кнопки «2» в «Меню настроек», выполняется переход в меню GSMмодуль:

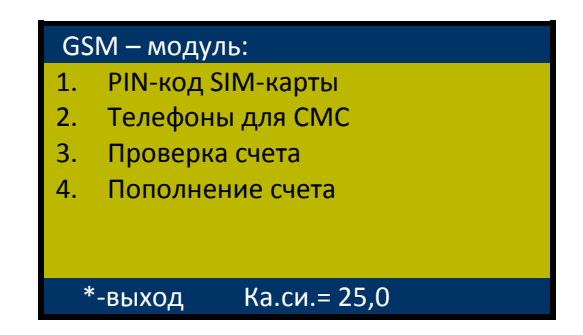

Здесь, порядковый номер строки обозначает кнопку на клавиатуре, которую нужно нажать, чтобы выполнить просмотр или изменение выбранного параметра настройки УСО.

На мониторе, внизу справа, выводится значение «Качества GSM-сигнала» (Например, **Ка.си.= 25,0**). Этот показатель следует понимать следующим образом:

• Первое число – уровень принимаемого сигнала. Может принимать значения 0 ... 31, если

есть сигнал оператора связи. Если сигнал неизвестен (другого оператора) или не обнаруживается, то выводится значение **99**.

• <u>Второе число</u>, после запятой – *частота появления ошибочных битов канала*. Значение в процентах от **0...7**. Если сигнал неизвестен или не обнаруживается, то выводится значение **99**.

# Важно знать: Для нормальной работы по передаче данных уровень сигнала должен быть не менее 16 и частота появления ошибок (помехи) как можно, ближе к нулю!

Подробнее об этом показателе можно прочесть в документе GSM 05.08.

5.2.1. «РІN-код SIM-карты». В это меню можно войти, нажав кнопку «1» в меню GSM-модуль.

<u>Примечание:</u> PIN-код хранится в **SIM-карте** (чип идентификации абонента), установленной в специальном держателе в устройстве «УСД-3.2»

Ниже приводится меню просмотра и изменение PIN –кода:

| РIN-код   | SIM-карты.   |
|-----------|--------------|
| > 0000    |              |
|           |              |
|           |              |
|           |              |
| * - выход | # - изменить |

В этом меню используются следующие клавиши:

«#» – Вход в меню изменения PIN –кода:

| РIN-код SIM-карты. |
|--------------------|
| > 0000             |
| Ввод> 0,1-9 и #    |
| >                  |
|                    |
|                    |
| Введите 4 знака    |

«\*» – Выход из режима настройки.

**5.2.2. «Телефоны УСО**». В это меню можно войти, нажав кнопку **«2»** в **меню GSM-модуль**. Получаем список телефонов УСО в международном формате (международный формат ввода номера телефона – обязательное условие для модулей УСО и УСД):

| 1. | +380507725622 - 65 |
|----|--------------------|
| 2. | +380950751724 – 66 |
| 3. | Устройства нет     |
| 4. | Устройства нет     |
| 5. | Устройства нет     |
| 6. | Устройства нет     |
| 7. | Устройства нет     |
| 8. | Устройства нет     |

После номера телефона, через черточку, отображается адрес УСО в шестнадцатеричном формате.

<u>Примечание:</u> Таблица со списком телефонов УСО может вместить только 8 номеров – это максимальное число УСО, которые может опрашивать данная версия УСД. Однако принимать сообщения об авариях УСД может от неограниченного количества УСО.

В этой таблице можно выполнять редактирование номеров телефонов, для этого нужно нажать

на кнопку, соответствующую номеру строки. Далее, действовать по подсказкам.

«\*» – Выход из просмотра списка телефонов.

5.2.3. «Проверка счета». В этом меню можно войти, нажав кнопку «З» в меню GSM-модуль.

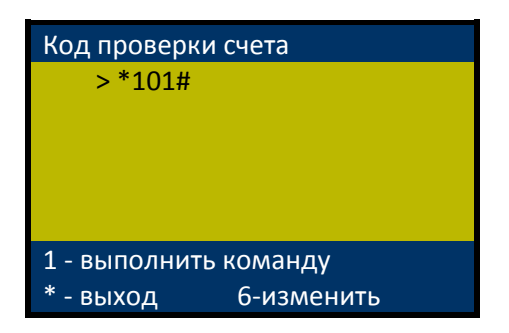

«6» – редактирование кодовой последовательности для проверки счета. Каждый оператор GSM связи имеет свой набор для проверки баланса на счету клиента.

«1» – запускает команду на выполнение. Нужно подождать, через несколько секунд будет ответ оператора о состоянии балансового счета. Ответ приходит в текстовой форме, в таком же виде как на мобильном телефоне.

5.2.4. «Пополнение счета». В это меню можно войти, нажав кнопку «4» в меню GSM-модуль.

| Пополнение счета.       |
|-------------------------|
| Введите кодовую         |
| последовательность      |
|                         |
|                         |
|                         |
| Правила ввода описаны в |
| платежном ваучере       |

В этом меню просто, вводится кодовая последовательность пополнения счета, как на мобильном телефоне. Правила ввода описаны в «Ваучере для пополнения счета», с которого пользователь будет пополнять счет.

Ввод заканчивается решеткой **#**, как в ваучере. Нужно подождать, через несколько секунд будет ответ оператора о внесении денег на балансовый счет. Ответ также приходит в текстовой форме, в таком же виде как на мобильном телефоне.

<u>Примечание</u>: Если был неправильный ввод, то нужно выйти из этого меню, снова войти, и всю процедуру повторить заново.

5.3. «Настройка часов». В это меню можно войти, нажав кнопку «3» в Меню настроек.

Часы в УСД используются для того чтобы фиксировать время прихода сообщений. Также текущее время можно смотреть на рабочем экране.

Чтобы изменить время, нужно нажать кнопку «#» и действовать по подсказкам.

ВАЖНО! Формат ввода времени следующий:

| дд     | ЧЧ   | мм     |  |
|--------|------|--------|--|
| число  | часы | минуты |  |
| месяца |      |        |  |

<u>Примечание:</u> УСД использует встроенные часы реального времени GSM-модема. Поэтому, при установке времени происходит некоторая задержка, необходимая для работы модема. Нужно немного подождать.

«\*» – Выход из режима просмотра часов.

#### 6. Маркировка, пломбирование и упаковка

6.1. Вид устройства «УСД-3.2» приведен в Приложении 1.

6.2. Вверху справа на корпусе закреплена бирка с указанием предприятия-изготовителя, номера и даты выпуска изделия

**6.3.** На внутренней задней стенке устройства «УСД-3.2» расположены бирки с описанием назначения клеммных колодок (выводов), для упрощения процедуры подключения.

6.4. Изделие не пломбируется. Передняя крышка фиксируются с помощью винтов пластмассовых винтов, расположенных по углам корпуса.

**6.5.** Изделие «УСД-3.2» имеет картонную упаковку. Эксплуатационная документация и запчасти находятся внутри упаковки.

#### 7. Текущий ремонт

**7.1.** Устройство «УСД-3.2», является сложным микропроцессорным радиоэлектронным изделием. Ремонт должен выполняться исключительно предприятием-изготовителем.

**7.2.** В условиях эксплуатации рекомендуется проверять только надежность соединений в клеммных колодках.

#### 7.3. Меры безопасности

!!!ВНИМАНИЕ!!! ВО ИЗБЕЖАНИЕ ВЫХОДА ИЗ СТРОЯ УСТРОЙСТВА «УСД-3.2»:

• ЗАПРЕЩАЕТСЯ ВЫПОЛНЯТЬ МОНТАЖНЫЕ РАБОТЫ ВНУТРИ ИЗДЕЛИЯ С ВКЛЮЧЕННЫМ ПИТАНИЕМ;

• ЗАПРЕЩАЕТСЯ ТАКЖЕ ПРИ ВКЛЮЧЕННОМ ПИТАНИИ ВЫПОЛНЯТЬ ВСЕ РАБОТЫ, СВЯЗАННЫЕ С ОБСЛУЖИВАНИЕМ УСД.

#### 8. Хранение и транспортирование

8.1. Изделие должны храниться в упаковке предприятия-изготовителя в закрытых складских помещениях с естественной вентиляцией при относительной влажности не более 70% и температуре от 10 до 50°С.

#### 8.2. ЗАПРЕЩАЕТСЯ:

• СВОБОДНОЕ ПЕРЕМЕЩЕНИЕ УСТРОЙСТВА «УСД-3.2» ПРИ ТРАНСПОРТИРОВКЕ;

• ПОДВЕРГАТЬ ИЗДЕЛИЕ ПРИ ПОГРУЗОЧНО-РАЗГРУЗОЧНЫХ РАБОТАХ УДАРНЫМ НАГРУЗКАМ.

8.3. Габаритные размеры изделия «УСД-3.2» – 205х185х85 мм. Масса брутто – не более 1кг.

#### II. ИНСТРУКЦИЯ ПО МОНТАЖУ, НАЛАДКЕ И ИСПЫТАНИЮ

Данная инструкция описывает основные действия и требования, которые необходимо выполнять обслуживающему персоналу при монтажных и пусконаладочных работах с устройством «УСД-3.2» на объекте.

#### 1. Общие указания и меры безопасности

1.1. Устройство «УСД-3.2» является сложным радиоэлектронным изделием.

1.2. Монтаж, наладка, испытание и дальнейшая эксплуатация изделий должны проводиться техническим персоналом, изучившим данное Руководство.

**1.3.** К работам по монтажу, наладке, испытанию и эксплуатации пульта должны допускаться лица, имеющие квалификационную группу по ТБ не ниже III на напряжении до 1000В.

!!!ВНИМАНИЕ!!! ВО ИЗБЕЖАНИЕ ВЫХОДА ИЗ СТРОЯ УСТРОЙСТВА «УСД-3.2»:

• ЗАПРЕЩАЕТСЯ ВЫПОЛНЯТЬ МОНТАЖНЫЕ ВНУТРИ ИЗДЕЛИЙ С ВКЛЮЧЕННЫМ ПИТАНИЕМ;

• ЗАПРЕЩАЕТСЯ ТАКЖЕ ПРИ ВКЛЮЧЕННОМ ПИТАНИИ ВЫПОЛНЯТЬ ВСЕ РАБОТЫ, СВЯЗАННЫЕ С ОБСЛУЖИВАНИЕМ УСД.

#### 2. Монтаж

#### 2.1. Механический монтаж устройства «УСД-3.2»

Механический монтаж устройства «УСД-3.2» следует выполнять в следующей последовательности:

• разметить и просверлить на монтируемой поверхности 4 крепежных отверстия диаметром 6-8 мм в соответствии с **Приложением 1** (они обозначены "4 отв. для крепления");

- установить в отверстиях 4 дюбеля;
- закрепить корпус соответствующими винтами.

#### 2.2. Электрический монтаж устройства «УСД-3.2»

Подключить модуль согласно надписям на внутренней панели и Приложением 1:

• кабель связи со щитом ЩСМ-1 к разъему, обозначенному как «**RS485**», соблюдая соответствие при подключении кабеля:

- вывод «А» к клемме «А» «RS485»;
- вывод «В» к клемме «В» «RS485».
- Питание УСД к клеммам +12В ББП 220/12.

При слабом сигнале антенну можно вынести за пределы корпуса

Примечание: Кабель заводится через заглушки, расположенные в нижней части корпуса.

#### 3. Наладка и испытание устройства «УСД-3.2»

#### 3.1. Наладка

После включения питания и внутреннего цикла подготовки «УСД-3.2» переходит в рабочий режим ожидания сообщений со стороны GSM-канала и команд со стороны интерфейса RS485. На ЖКИ выводится **«Рабочий экран»**, где будет примерно следующее изображение:

| УСД - 3.2/36 | 12:00        |
|--------------|--------------|
| 01 67 ЩСМ11  | 008 11-32:05 |
| 02 65 Щ-1ст  | 010 11-55:56 |
| 5 - читать   | # - меню     |

Далее нужно выполнить следующие **обязательные** настройки устройства «УСД-3.2». Пользуясь описанием настоящего Руководства, проверить и, если требуется, установить параметры устройства УСД согласно с разделом 5.

VEGA-T

) RELA-L

После выполнения вышеописанных операций устройство «УСД-3.2» выполняет следующее:

• ожидает поступления сообщений от устройств УСО со стороны GSM канала, принимает сообщения, сохраняет и отображает на экране монитора ЖКИ;

• ожидает команды со стороны интерфейса диспетчера (RS485), принимает, обрабатывает и передает ответы;

• с клавиатуры позволяет выполнять запрос информации на удаленных устройствах ПСИ, подключенных к УСО.

#### 3.2. Испытания устройства «УСД-3.2»

Испытания представляют собой проверку двух видов связи:

- Локальной связи со стороны диспетчера;
- Глобальной связи GSM канал.

**3.2.1.** Проверка локальной связи УСД производится после подключения интерфейса RS485 к ПК, при этом должна быть обеспечена:

• устойчивая связь в радиусе до 600 метров по проводным каналам.

3.2.2. Проверку глобальной связи через канал GSM необходимо выполнить двумя способами:

- проверка приема сообщения об аварии от устройств УСО;
- проверка передачи запроса на удаленное устройство ПСИ, подключенное к УСО.

**3.2.2.1.** Для выполнения проверки приема сообщения об аварии от устройств УСО, необходимо вызвать аварийное сообщение от какого-либо устройства ПСИ, подключенного к УСО. Для этого нужно изменить состояние датчиков на устройстве (смотрите описание на конкретное устройство). Если УСД приняло сообщение, то на мониторе должно отобразиться следующая строка в области сообщений (в примере строка номер 03):

| УСД - 3.2/36                                     | 12 : 04                                             |                       |
|--------------------------------------------------|-----------------------------------------------------|-----------------------|
| 01 67 ЩСМ11<br>02 65 Щ-1ст<br><b>03 65 Щ-1ст</b> | 008 11-09:05<br>010 11-10:56<br><b>010 12-04:06</b> | <-Это новое сообщение |
| 5 - читать                                       | # - меню                                            |                       |

**3.2.2.2.** Для выполнения проверки запроса на удаленное устройство ПСИ, подключенное к УСО, необходимо прочесть последнее сообщение с этого устройства (нажать кнопку «5»). На экране отобразится расширенная информация о состоянии устройства, и будет доступен режим запроса данных с этого устройства (кнопка «#» на клавиатуре). Нажав кнопку «#», УСД выполнит запрос. Процесс выполнения запроса отображается на экране УСД. После окончание запроса сообщение-ответ будет записано в Блокнотную Память УСД и отобразится на экране:

| УСД - 3.2/36 | 12 : 06      |                       |
|--------------|--------------|-----------------------|
| 01 67 ЩСМ11  | 008 11-09:05 |                       |
| 02 65 Щ-1ст  | 010 11-10:56 |                       |
| 03 65 Щ-1ст  | 010 12-04:06 |                       |
| 04 65 Щ-1ст  | 010 12-06:06 | <-Это ответ на запрос |
|              |              |                       |
| 5 - читать   | # - меню     |                       |

#### **III. ПАСПОРТ**

#### 1. Основные сведения

1.1. Устройство «УСД-3.2» предназначено для осуществления автоматического приема, накопления и отображения сообщений об авариях от удаленных устройств связи с объектом (УСО) через канал связи GSM.

1.2. «УСД-3.2» может выполнять запросы информации от удаленных устройств УСО. Запросы можно выполнять:

• с помощью собственной клавиатуры УСД;

• с использованием команд протокола MODBUS через интерфейс RS-485 с помощью специализированной программой диспетчеризации «Диспетчер-3» или любой системой SCADA.

1.3. Устройство «УСД-3.2» поддерживает обмен информацией со следующими типами устройств:

• устройство связи с объектом УСО-3.2.

1.4. Удаленная связь с УСО осуществляется по беспроводной связи GSM.

1.5. Связь с системой диспетчеризации осуществляется через проводной интерфейс RS485.

1.6. Основные технические данные:

| Nº<br>⊓/⊓ | Параметр                                  | Ед.<br>Изм | Значение                 |  |  |
|-----------|-------------------------------------------|------------|--------------------------|--|--|
|           |                                           |            |                          |  |  |
| 1 1       |                                           |            |                          |  |  |
| 1.1       | Тип. КЗ-405, двухпроводная, двунаправ     | ленная (С  | альванической развязкой) |  |  |
| 1.2       | Сопротивление линии, не более             | Ом         | 600                      |  |  |
| 1.3       | Скорость обмена                           | Бит/с      | 9600                     |  |  |
| 1.4       | Тип передающего устройства                |            | Адаптер RS485            |  |  |
|           | 2. Общие данные                           |            |                          |  |  |
| 2.1       | Максимальное количество устройств         | ШТ.        | 8                        |  |  |
|           | УСО-3.2, к которым может выполнять        |            |                          |  |  |
|           | запросы устройство «УСД-3.2»              |            |                          |  |  |
| 2.2       | Макс. задержка канала связи при изменении | сек.       | Типовая - 30.            |  |  |
|           | активности датчиков                       |            | Может настраиваться для  |  |  |
|           |                                           |            | улучшения связи          |  |  |
| 2.3       | Протокол передачи информации в системе    |            | MODBUS                   |  |  |
| 2.4       | Внутрисистемные интерфейсы                |            | RS-485                   |  |  |
| 2.5       | Скорость передачи данных                  | б/с        | RS-485 – 9600            |  |  |
| 2.6       | Температурный диапазон эксплуатации       | град. С    | От 0 до + 45             |  |  |
| 2.7       | Влажность воздуха, не более               | %          | 95                       |  |  |
| 2.8       | Масса, не более                           | КГ         | 1                        |  |  |
| 2.9       | Габаритные размеры                        | MM         | 205x185x85               |  |  |
| 2.10      | Исполнение (защита) корпуса               |            | IP40                     |  |  |

#### 2. Комплектность:

| Устройство УСД-3.2                     | - 1 | ШΤ. |
|----------------------------------------|-----|-----|
| Блок бесперебойного питания ББП 220/12 | 1   | ШΤ. |
| Руководство по эксплуатации            | 1   | ШΤ. |

### Приложение

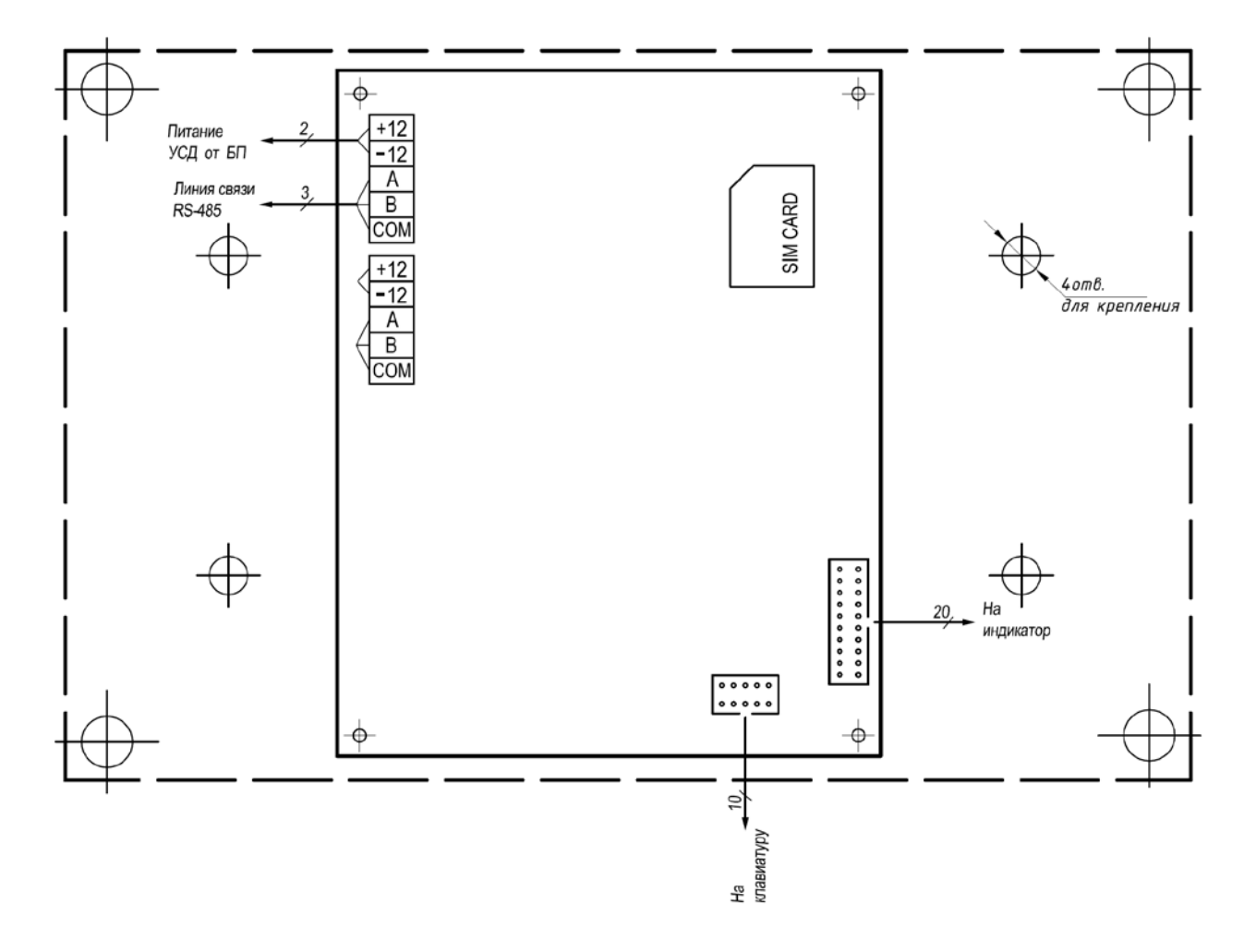

#### 1. Схема внешних соединений устройства УСД-3.2

#### 2. Схема внешних соединений блока бесперебойного питания ББП 220/12

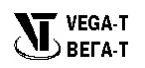

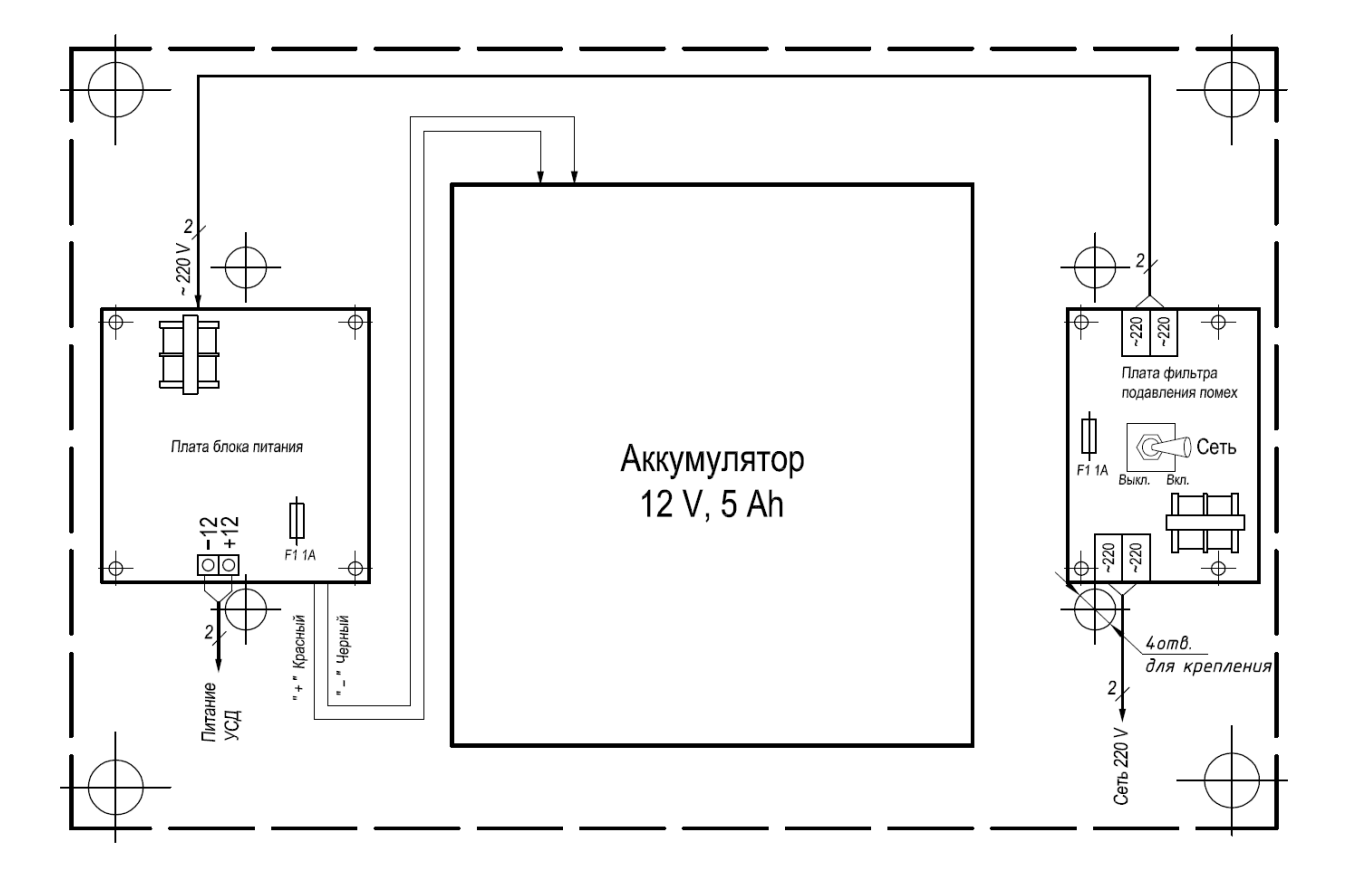

## Гарантийный талон

#### 1. Сроки службы и гарантии производителя

1.1. Изготовитель гарантирует соответствие данного изделия с требованиями настоящего Руководства при соблюдении потребителем условий транспортировки, хранения и эксплуатации.

1.2. Гарантийный срок эксплуатации 12 месяцев с момента отгрузки изделия на адрес потребителя, но не более 24 месяцев с момента выпуска изделия.

1.3. Изготовитель берет на себя обязательства по гарантийному ремонту изделия в течение всего гарантийного срока.

1.4. Изготовитель берет на себя обязательства по послегарантийному ремонту изделия в течение 5 лет с момента выпуска изделия.

1.5. Потребитель лишается права на гарантийное обслуживание в следующих случаях:

- при наличии внешних механических повреждений;
  - при наличии изменений в конструкции;
  - при наличии следов самостоятельного ремонта;
  - в результате несоблюдения условий транспортировки и хранения;
- в результате неправильной эксплуатации.

1.6. Производитель может вносить изменения в схему и конструкцию изделия, не ухудшающие его качество и потребительские свойства.

1.7. Вопросы, связанные с возвратом и заменой изделия, решаются с организацией-продавцом.

Адрес предприятия-изготовителя:

ООО «ВЕГА-Т», 73000, г. Херсон, ул. 21 января, 37, оф. 608. тел./факс: (0552) 41-08-03, e-mail: <u>vegat@m27ks.ua</u>

Номер \_\_\_\_\_ Дата продажи \_\_\_\_\_

Дата выпуска \_\_\_\_\_ Продавец \_\_\_\_